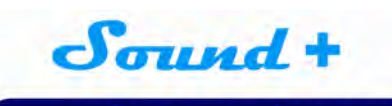

德国DAAS ATB 意大利CLIO 美国LMS, MLSSA, SOUNDCHECK 台湾阳光 中策仪器中国代理

## CLIO10 安装说明

## -, 系统安装前的准备工作。

1. 将 1394 卡插入电脑主机 PCI 插槽。

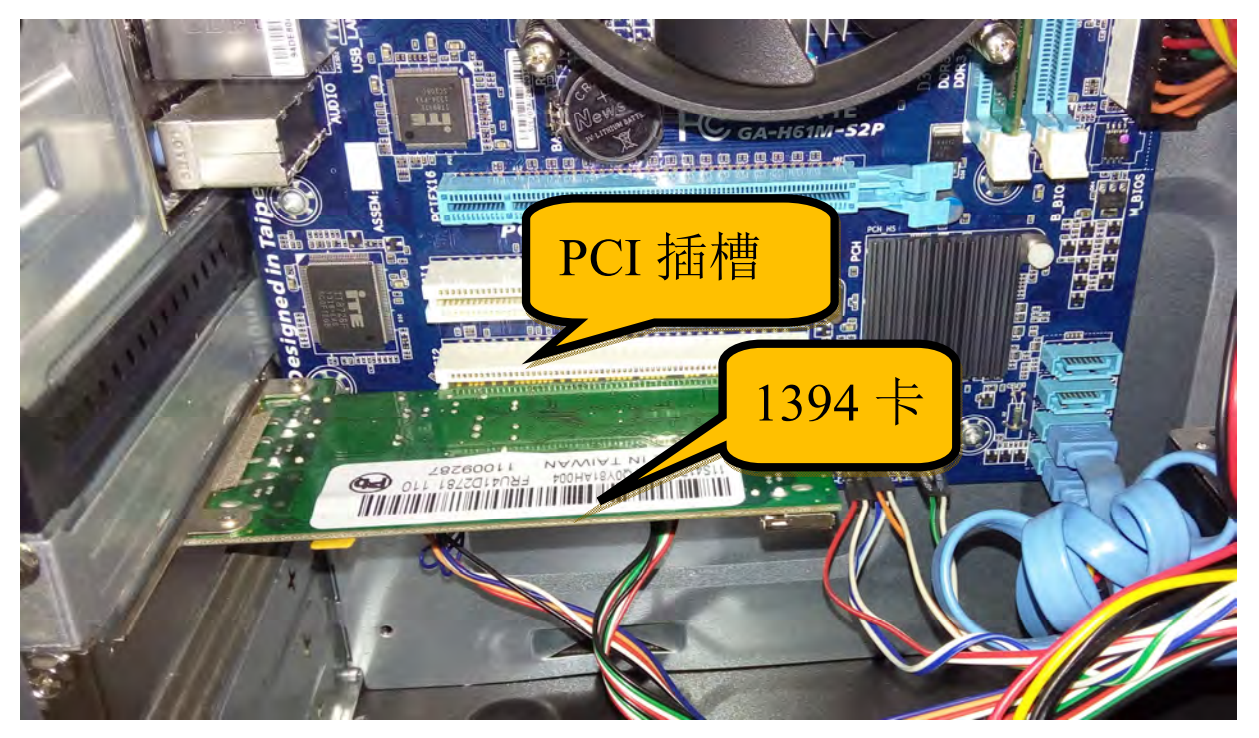

图 1

2.将 FW01 信号盒与 1394 卡连接(A-A),将 QCBOX MODEL5 功放与电脑的 USB 线连接(B-B),接上功放的电源。

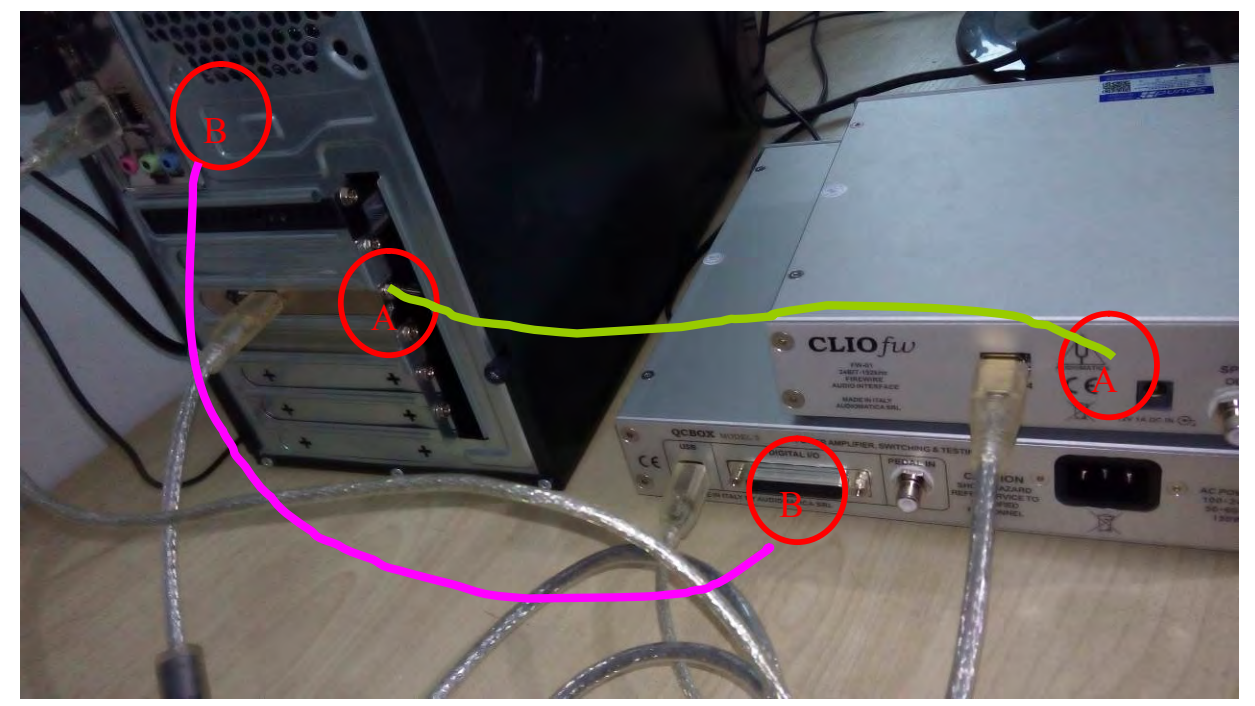

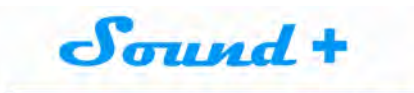

## 德国DAAS ATB 意大利CLIO 美国LMS, MLSSA, SOUNDCHECK 台湾阳光 中策仪器中国代理

3.驱动软件安装结束 CLIO 测试 系统校准前 FW01 信号盒与 QCBOX MODEL5 功放前 面板是不需要接线的,如图 3。

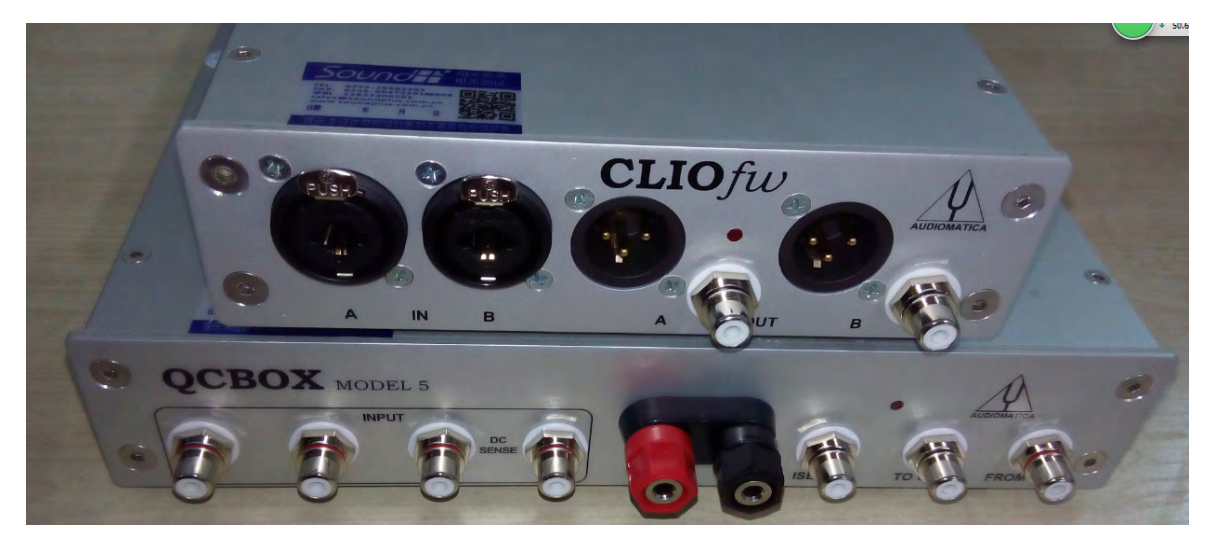

图 3

## 二, 准备工作结束,我们开始驱动安装及软件安装。

1,将软件光盘放入光驱,打开我的电脑,选择光驱右键从媒体安装或运行程序(图4)。

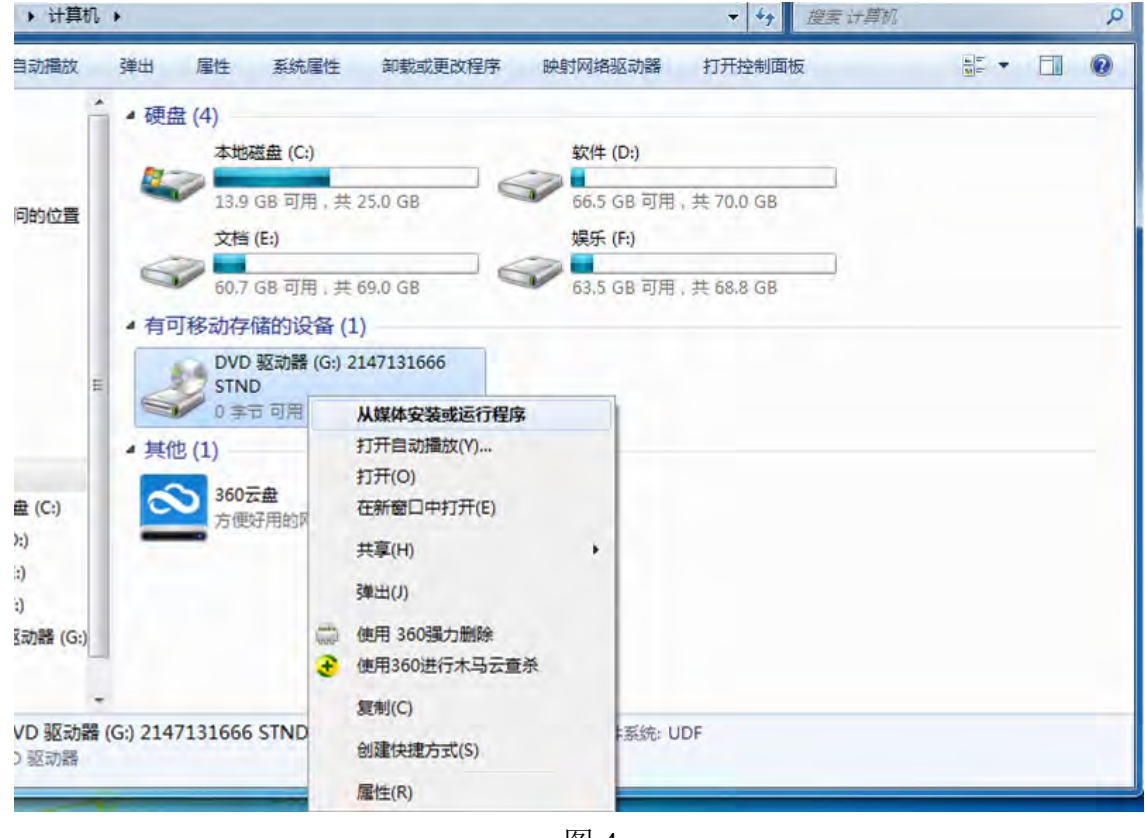

图 4

2,屏幕出现下图界面后,首先选择安装 FW-01 DRIVERS (图 5),

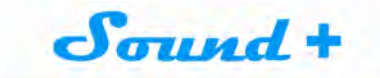

德国DAAS ATB 意大利CLIO 美国LMS, MLSSA, SOUNDCHECK 台湾阳光 中策仪器中国代理

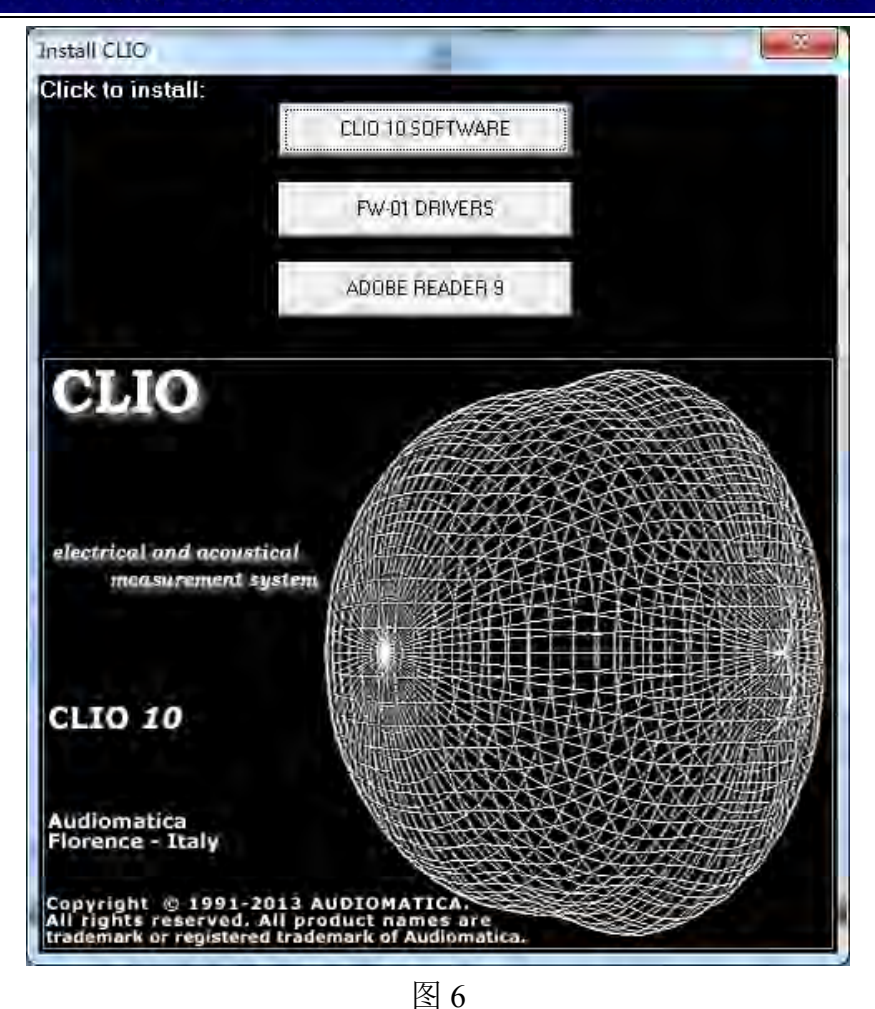

选择 Next-Install-Next-Finsh.

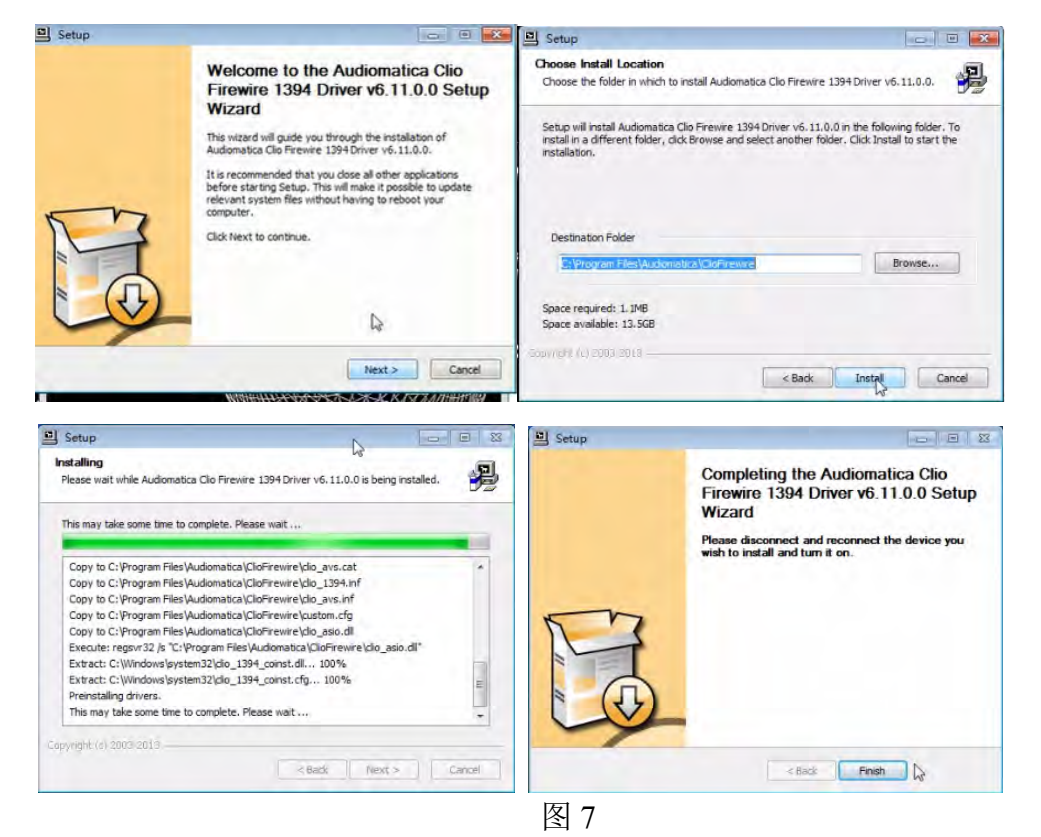

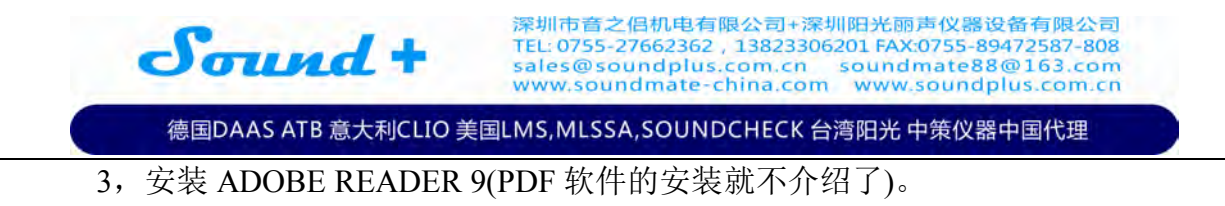

4, 安装 CLIO 10 SOFTWARE。选择 Next-Next-Finsh.

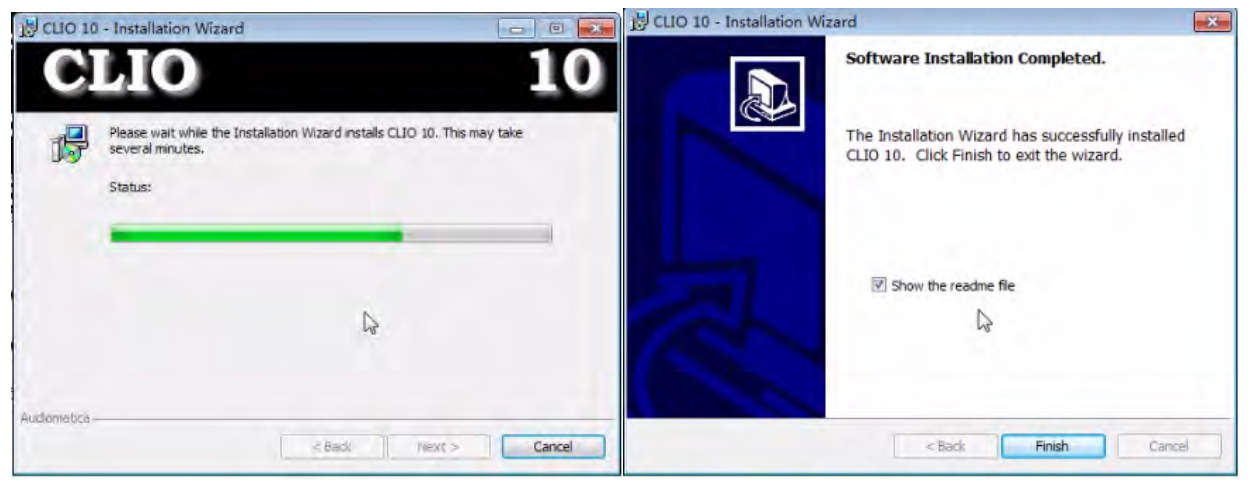

图 8

- 5,到这里软件全部完成。
- 三, 驱动的完整性检查(QCBOX MODEL5 功放驱动安装)。
  - 1) 打开我的电脑-右键-属性-设备管理器,检查系统中 CLIO 对应的设备驱动需要全部 安装 OK.,通常会有 QCBOX MODEL5 功放驱动未完全安装如(图 7)。

| 計 计算机管理                  |  |
|--------------------------|--|
| 文件(E) 操作(A) 查看(V) 帮助(H)  |  |
| 🗢 🔿   🚈 🖬   🔽 📅   🥾      |  |
| A A Ilytht-PC            |  |
| ▶ - ₩ 61883 设备类          |  |
| ▷ 🔮 DVD/CD-ROM 驱动器       |  |
| ▷ - Ca IDE ATA/ATAPI 控制器 |  |
| ▶ - ₩ IEEE 1394 总线主控制器   |  |
| ▷ 🛄 处理器                  |  |
| ◎  磁盘驱动器                 |  |
| ▷ " 端口 (COM 和 LPT)       |  |
| ▶ 1 ■ 计算机                |  |
| ▷ 🂵 监视器                  |  |
| ▶ 键盘                     |  |
| ▲ 🔐 其他设备                 |  |
| FT232R USB UART          |  |
| ▶ □ 人体学输入设备              |  |
| ▶ ▲ 声音、视频和游戏控制器          |  |
| ▷-2 鼠标和其他指针设备            |  |
| ▷-員 通用串行总线控制器            |  |
| ▶ 🔮 网络适配器                |  |
| ▶ 1 系统设备                 |  |
| ▶ 見 显示适配器                |  |
|                          |  |
|                          |  |
|                          |  |

(图9)

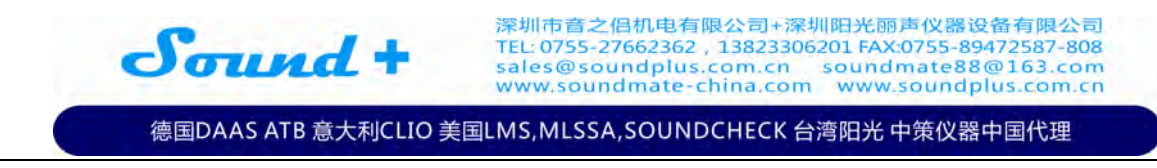

2) 我们需要指定 USB 驱动位置安装, 方法如下:

1,选择FT232R USB UART-右键-属性-更新驱动程序。

| 5706 | 驱动程序详                                                                                                    | 田信息                   |
|------|----------------------------------------------------------------------------------------------------|-----------------------|
| 12   | FT232R USB U                                                                                                    | TART                  |
|      | 设备类型                                                                                                    | 其他设备                  |
|      | 制造商:                                                                                                    | 未知                    |
|      | 位置:                                                                                                    | Port_#0006. Hub_#0004 |
| 汉1   | and the state of the state of t |                       |
| 汉1   | 要查找此设备的财                                                                                                    | 函动程序,请单击"更新驱动程序"。     |
| 若    | 要查找此设备的弧                                                                                                    | 驱动程序,请单击"更新驱动程序"。<br> |

图 10

2,选择浏览计算机经查找驱动程序软件(R)

| ● 更新驱动程序软件 - FT232R USB UART                                                       |    |
|------------------------------------------------------------------------------------|----|
| 您想如何搜索驱动程序软件?                                                                      |    |
| → 自动搜索更新的驱动程序软件(S)<br>Windows 将在您的计算机和 Internet 上查找用于相关设备的最新驱动程序件,除非在设备安装设备中禁用该功能。 | 字软 |
| → 浏览计算机以查找驱动程序软件( <u>R</u> )<br>手动查找并安装驱动程序软件。                                     |    |
|                                                                                    |    |
|                                                                                    | 取消 |

德国DAAS ATB 意大利CLIO 美国LMS, MLSSA, SOUNDCHECK 台湾阳光 中策仪器中国代理

3,选择浏览-DVD 驱动器-USB Drivers-确定。

Sound +

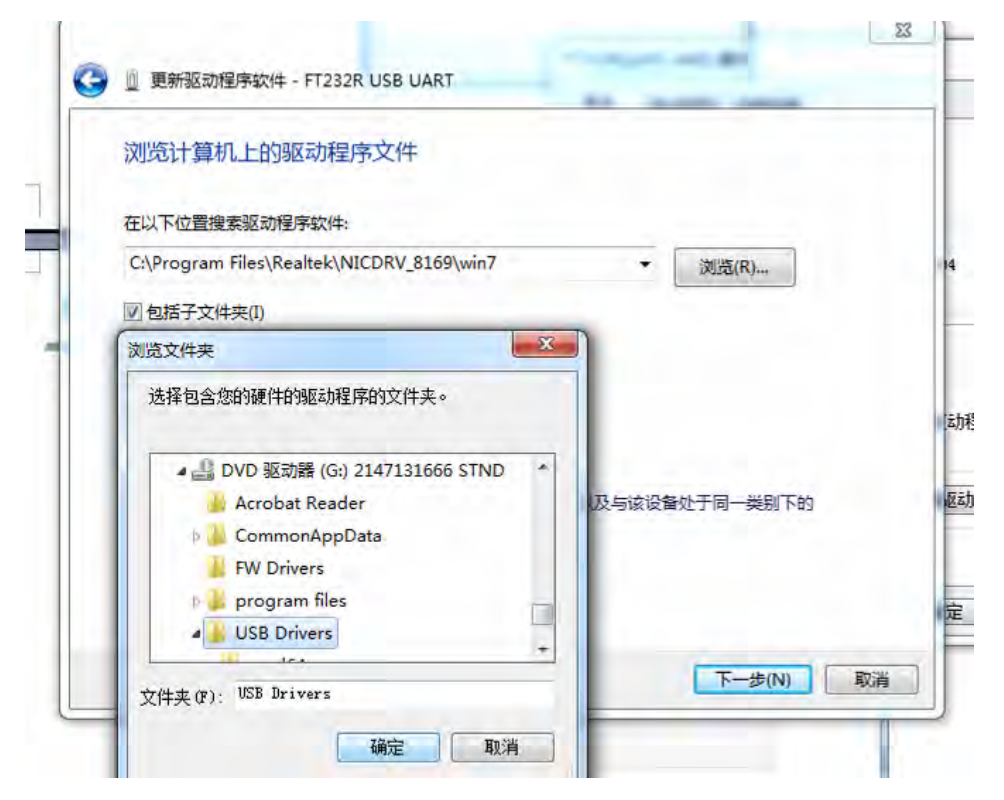

图 12

此时电脑将自动更新驱动程序,然后需重复一遍更新驱动程序,直到 FT232R USB UART 前面的感叹号消失,如下图。

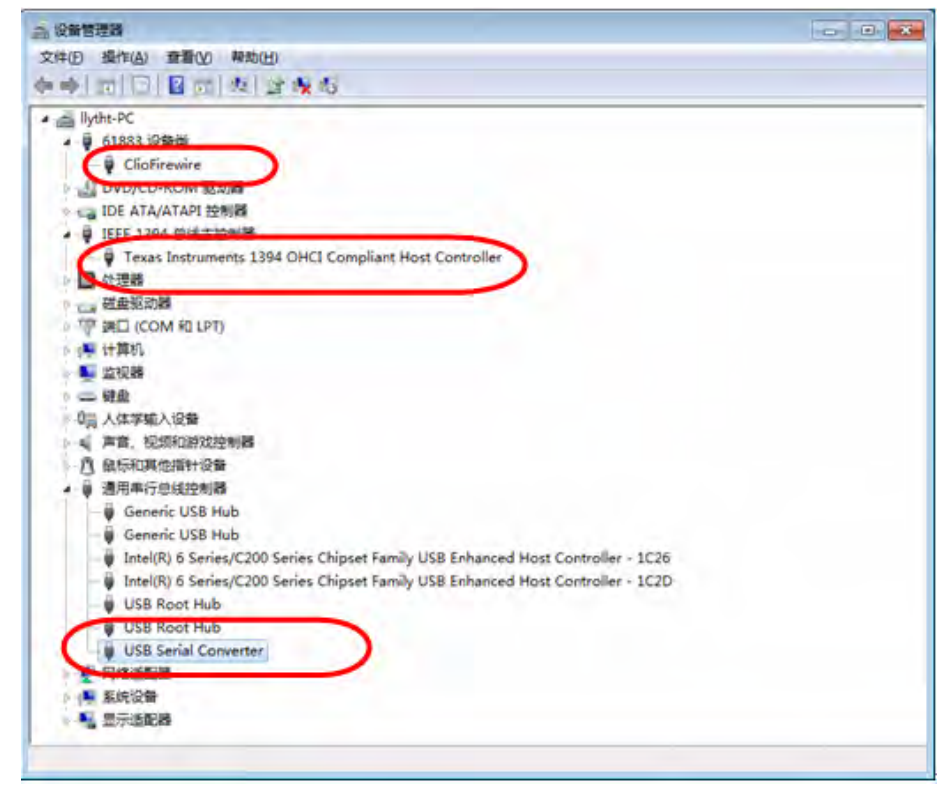

图 13

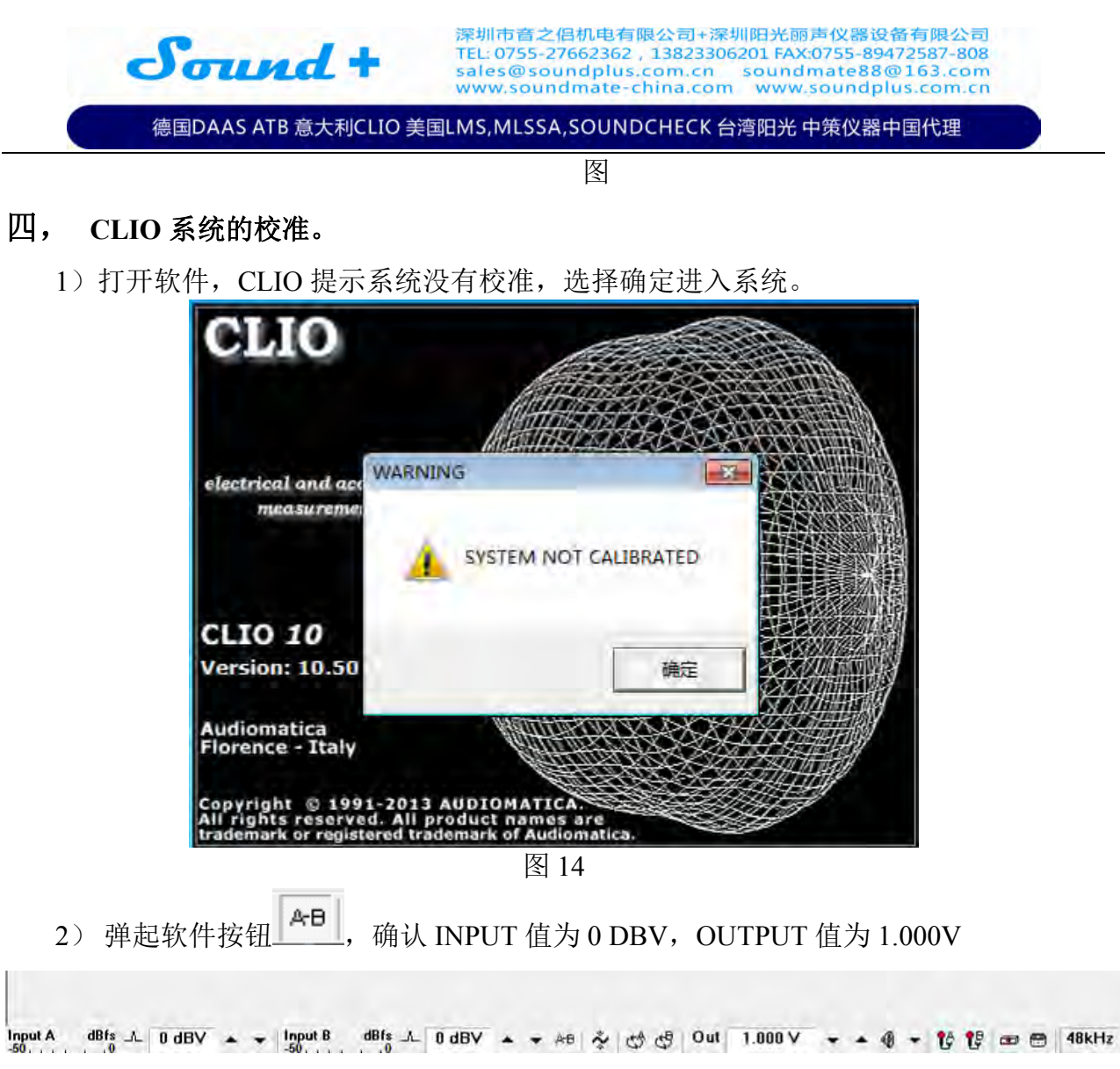

图 15

3) 选择软件左上角 File Calibration, 如图(图)。

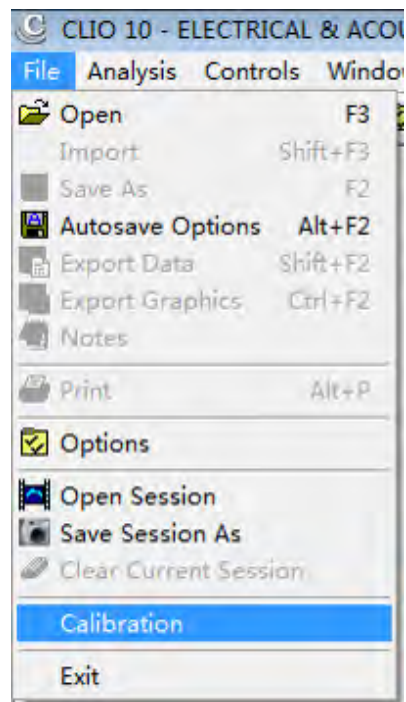

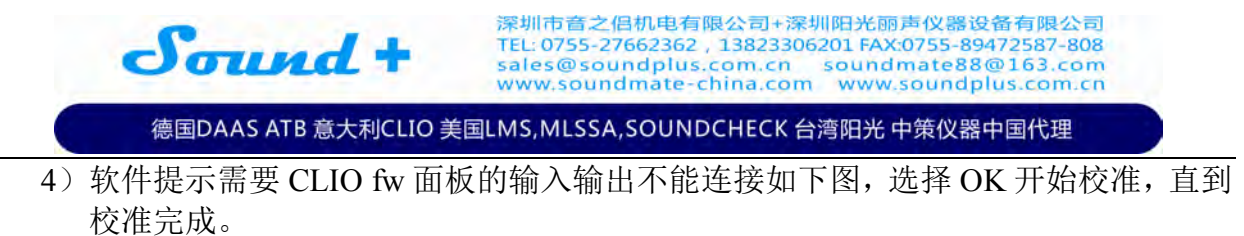

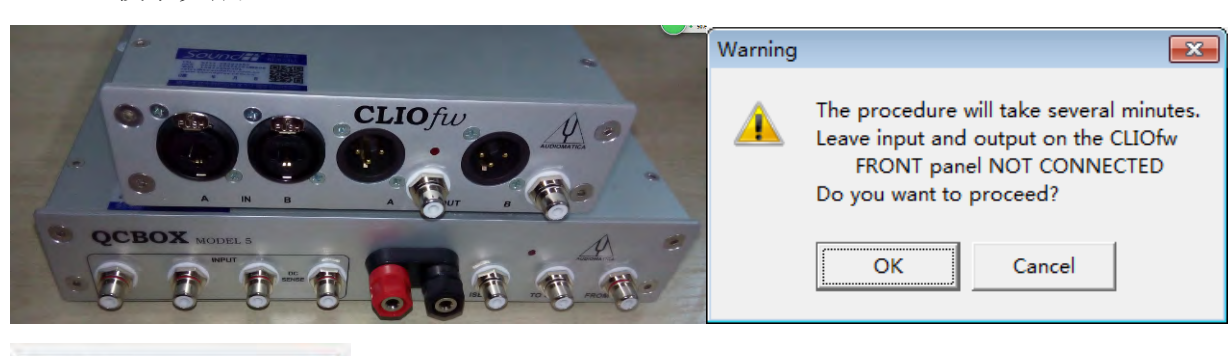

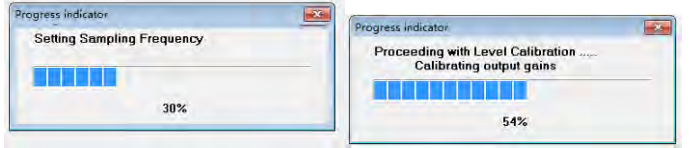

5)检查校准结果,如果通道电压结果为1V,测试为直线即可。

| z d          | Voltage           | 00  | • RMS | V      | CHA _ | Y Fast Y     | • • • 3 |           |      |           |      |        |   |
|--------------|-------------------|-----|-------|--------|-------|--------------|---------|-----------|------|-----------|------|--------|---|
|              |                   |     |       |        |       |              |         |           |      |           |      |        |   |
|              |                   |     |       |        |       |              |         |           |      |           |      |        |   |
| ne:          |                   | RUN | 0.20  |        |       | 0.40         |         |           | D,ÉC | 1 - 1 - 1 | 0,00 | - 1. 1 |   |
| S - Frequenc | ty Response       |     |       |        |       |              |         |           |      |           |      |        |   |
|              | ।<br>स्टि<br>स्टि |     | 0 110 | O JCHA |       | ± Unsmoothed |         |           |      |           |      |        | _ |
| 0.0          |                   |     |       |        |       |              |         |           |      |           |      |        |   |
| BV           |                   |     | ist   |        |       |              |         | فتترتي    | 1    |           |      |        |   |
| 0.0          |                   |     |       |        |       |              |         | و م ک ک پ | 1    |           |      |        |   |
|              |                   |     |       |        |       |              |         | تعلاهن    |      |           |      |        |   |
| 0.0          |                   |     |       |        |       |              |         |           |      |           |      |        |   |
|              |                   |     |       |        |       |              |         |           |      |           |      |        |   |
|              |                   |     |       |        |       |              |         |           |      |           |      |        |   |
|              |                   |     |       |        |       |              |         |           |      |           |      |        |   |
| 0.0          |                   |     |       |        |       |              |         |           |      |           |      |        |   |
| 0.0          |                   |     |       |        |       |              |         |           |      |           |      |        |   |
| 0.0          |                   |     |       |        |       |              |         |           |      |           |      |        |   |

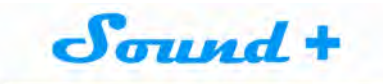

| isoidal       |                |           |         |            |                 |    |       |    |          |     |
|---------------|----------------|-----------|---------|------------|-----------------|----|-------|----|----------|-----|
| 1 🗯 🛉 👬 👘     | e 🛃 🏚 The      | - 780 748 | * CHA * | d8v 💌 Unsm | 💌 beritoo       |    |       |    |          |     |
| * <b>*</b> \$ | . 0, 0, p      | 7 11 1    | 2 3 3   | 4 5 5      | 1 🗂 [7] 📑 [8] 🗂 |    | 1     |    |          |     |
| 10            | Ī              |           |         |            |                 |    |       |    |          |     |
| N             |                |           |         |            |                 |    |       |    |          |     |
| 10            |                | ~         |         |            |                 |    |       |    |          |     |
|               | للمتا للصحا ال | ~         |         |            |                 |    |       |    |          |     |
| 0             |                |           |         |            |                 |    |       |    |          |     |
|               |                |           |         |            |                 |    |       |    |          |     |
|               |                |           |         |            |                 |    |       |    |          |     |
| 0             |                |           |         |            |                 |    |       |    | <u> </u> |     |
|               |                |           |         |            |                 |    |       |    |          |     |
| ō             |                |           |         |            |                 |    |       |    |          |     |
|               |                |           |         |            |                 |    |       |    |          |     |
|               |                |           |         |            |                 |    |       |    |          |     |
| 10            | 20             | 50        | 100     | 200        | 500             | 18 | 2k Hz | 51 | 108      | 20k |